Mail-Abbinder Kampagne 2024:

## 2 Abbinder zur Auswahl

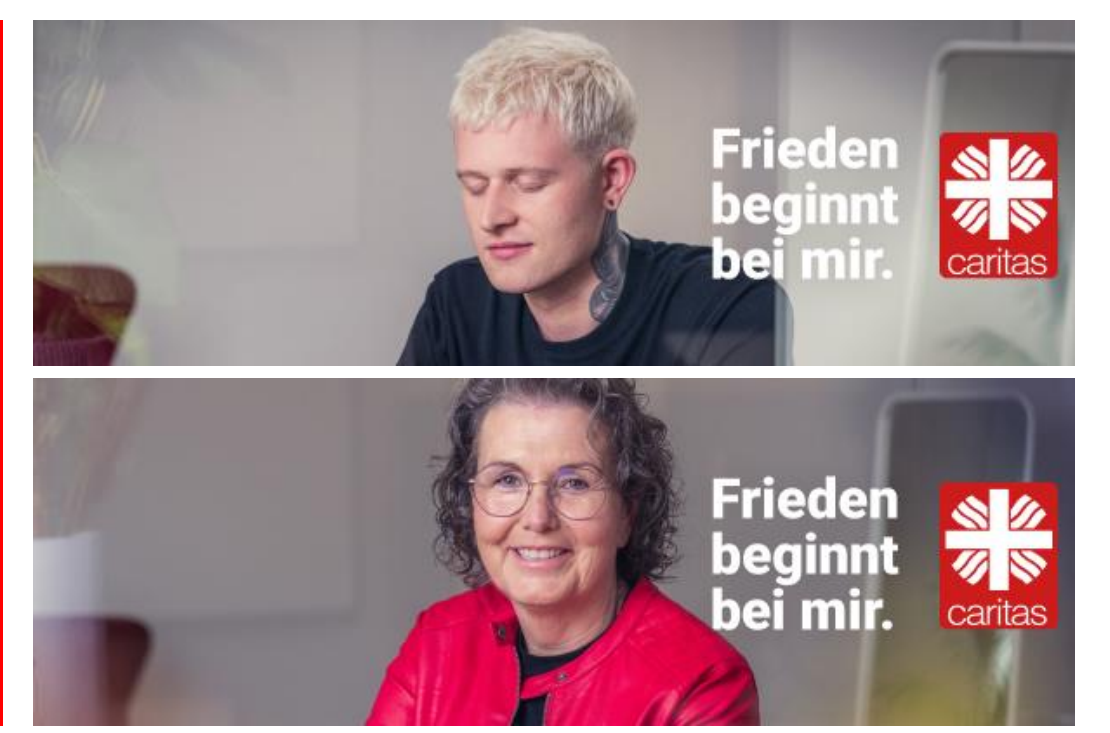

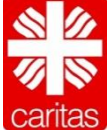

 In Outlook die Registerkarte "Datei" aufrufen

 In der Seitenleiste die "Optionen" aufrufen

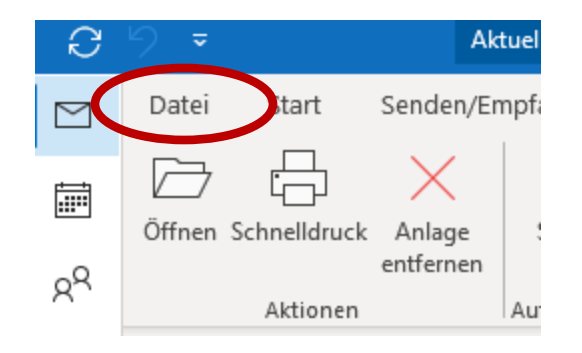

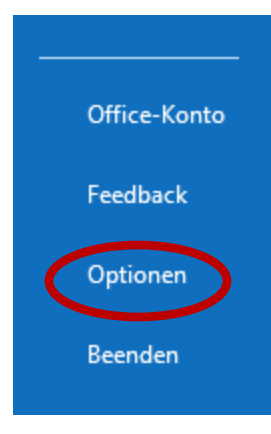

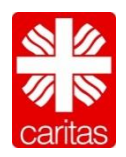

 In den Outlook-Optionen die Kategorie: "E-Mail" auswählen

 Dann auf den Button "Signaturen…" klicken

| Outlook-Optionen                    |                                                                                                    | ? ×       |
|-------------------------------------|----------------------------------------------------------------------------------------------------|-----------|
| Allgemein<br>E-Mail                 | Åndern Sie die Einstellungen für von Ihnen erstellte und empfangene Nachrichten.                            | <b></b>   |
| Kalender                            | Nachrichten verfassen                                                                                       |           |
| Gruppen                             | Ändern Sie die Bearbeitungseinstellungen für Nachrichten.                                                   | onen      |
| Personen                            | Nachricht in diesem Eormat verfassen:                                                                       |           |
| Aufgaben                            |                                                                                                    |           |
| Suchen                              | abC Vor dem Senden immer die Rechtschreibung prüfen                                                         | :ktur     |
| Sprache                             | Originalnachricht bei Antworten und Weiterleitungen ignorieren                                              |           |
| Barrierefreiheit                    | Frstellen oder ändern Sie Signaturen für Nachrichten                                                        | uren      |
| Erweitert                           |                                                                                                    |           |
| Menüband anpassen                   | A Verwenden Sie Briefpapier, um Standardschriftart und Formatvorlagen sowie Farben Briefpapier und Schrifta | irten     |
| Symbolleiste für den Schnellzugriff | nd Hintergründe zu ändern.                                                                                  |           |
| Add-Ins                             | Outlook-Bereiche                                                                                            |           |
| Trust Center                        | Passen Sie die Art an, in der Elemente bei Verwendung des Lesebereichs als gelesen markiert<br>werden.      | eich      |
|                                     | Nachrichteneingang                                                                                          |           |
|                                     | Beim Eintreffen neuer Nachrichten:                                                                          |           |
|                                     | Sound wiedergeben                                                                                           |           |
|                                     | <u> </u>                                                                                                    |           |
|                                     | Briefumschlagsymbol in der Taskleiste anzeigen                                                              |           |
|                                     | <ul> <li>Desktoppenachrichtigung anzeigen</li> <li>Verschau f</li></ul>                                     |           |
|                                     |                                                                                                    |           |
|                                     | Unterhaltungen aufräumen                                                                                    |           |
|                                     |                                                                                                    |           |
|                                     | OK                                                                                                    | Abbrechen |

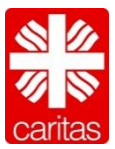

Den gewünschten Abbinder auf Seite 1 kopieren und in das Bearbeitungsfenster "Signatur bearbeiten" einfügen.

In den Einfügeoptionen das Symbol "Grafik" auswählen.

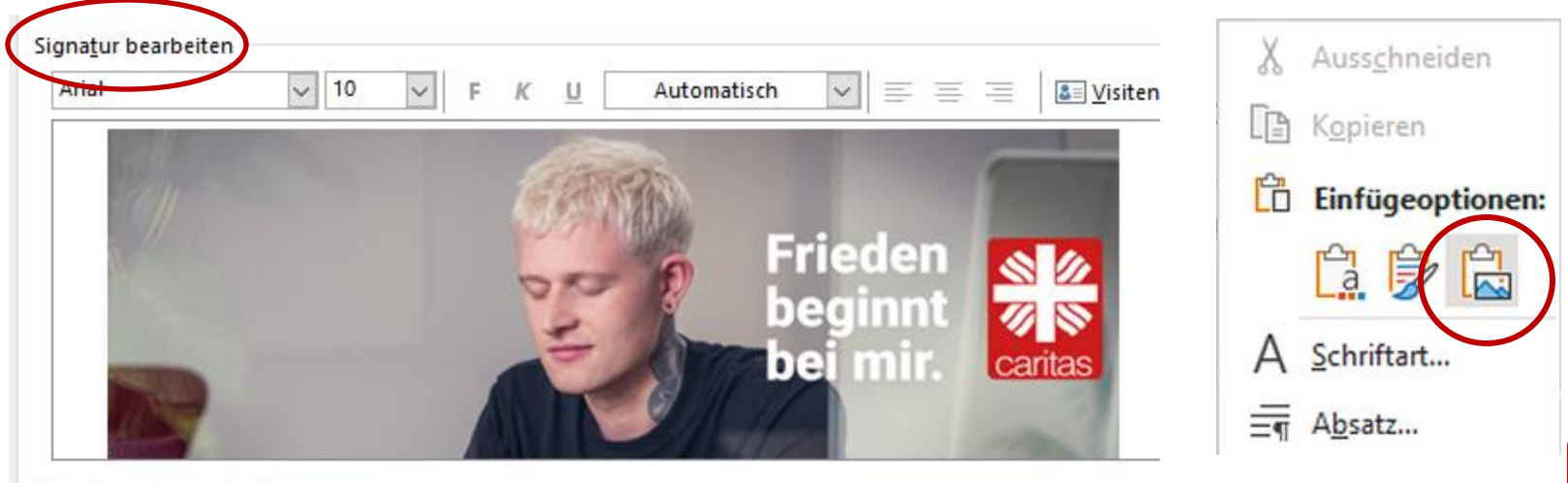

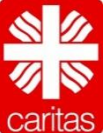

**Den Abbinder verlinken:** Dazu auf den Abbinder klicken und danach auf das Symbol "Link einfügen".

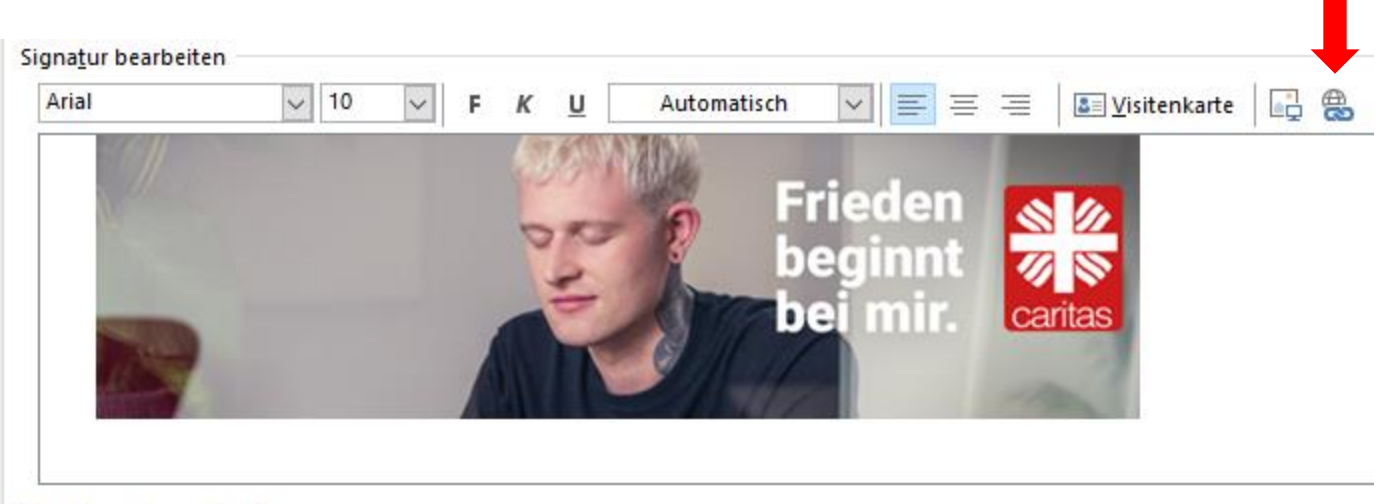

التوالية الموالية الموال

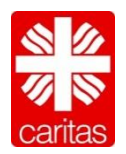

## Bitte folgende URL in das Feld "**Adresse**" eintragen und mit "**OK**" bestätigen:

### https://www.caritas.de/frieden

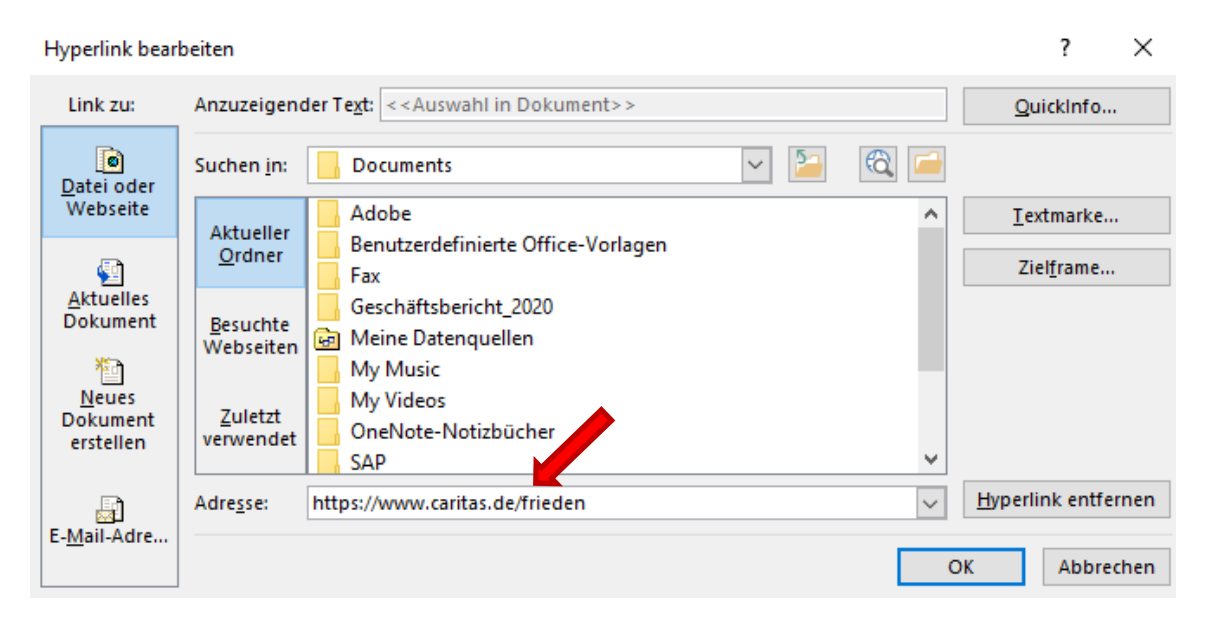

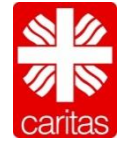

#### Link unter dem Abbinder ändern:

Caritas-Kampagne 2024: <u>www.caritas.de/frieden</u>

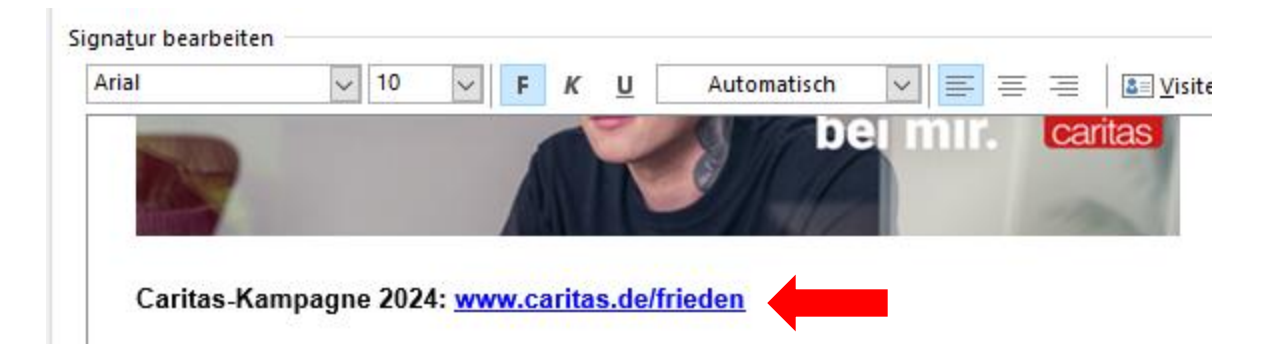

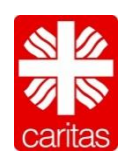

### Beispiel: Mail-Signatur 2024

Andreas Lips

Referent Verbandskommunikation Kompetenzbereich Kommunikation und Medien **Deutscher Caritasverband e. V.** Karlstr. 40, 79104 Freiburg Telefon: 0761 200-409 andreas.lips@caritas.de

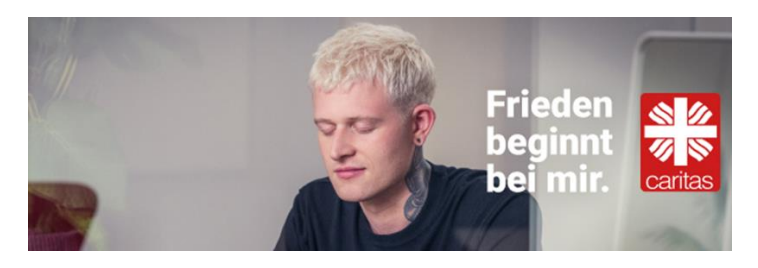

Caritas-Kampagne 2024: www.caritas.de/frieden

www.caritas.de | Facebook | Twitter | YouTube EU-Transparenz-Registriernummer: 04903991238-83

Gut informiert sein und besser arbeiten? Die <u>neue caritas</u> und das <u>CariNet</u> stehen Ihnen zur Verfügung.

## caritas

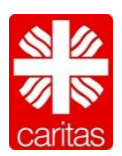